# 고졸 후학습자 장학금 (희망사다리 Ⅱ유형)

# 보증보험 가입 매뉴얼 <조회동의>

한국장학재단 취업연계장학부

2019. 12. 24.

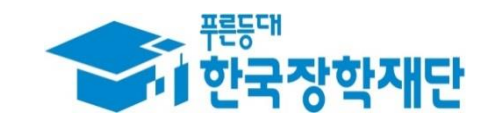

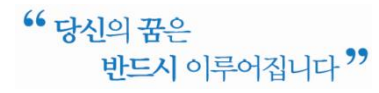

## 1. 홈페이지 회원가입

☞ 서울보증보험 홈페이지(sgic.co.kr)에 접속하여 **회원가입을 진행**합니다.

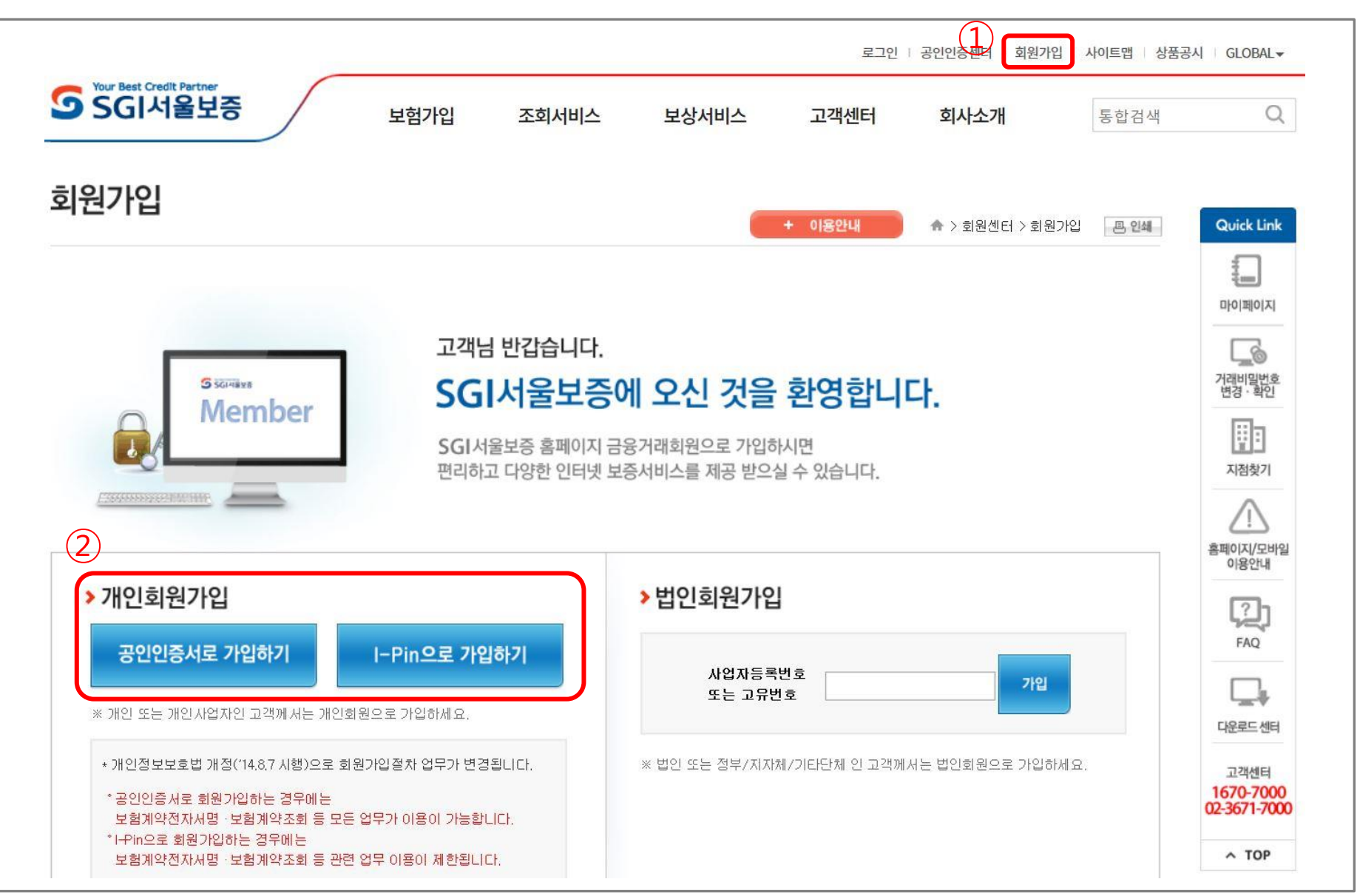

#### 2. 조회동의 - 동의 선택 화면

☞ "계약체결 필수동의" 에 대하여 **"동의하기"를 클릭**합니다.

로그인 | 공인인증센터 | 회원가입 | 사이트맵 | 상품공시 | GLOBAL▼

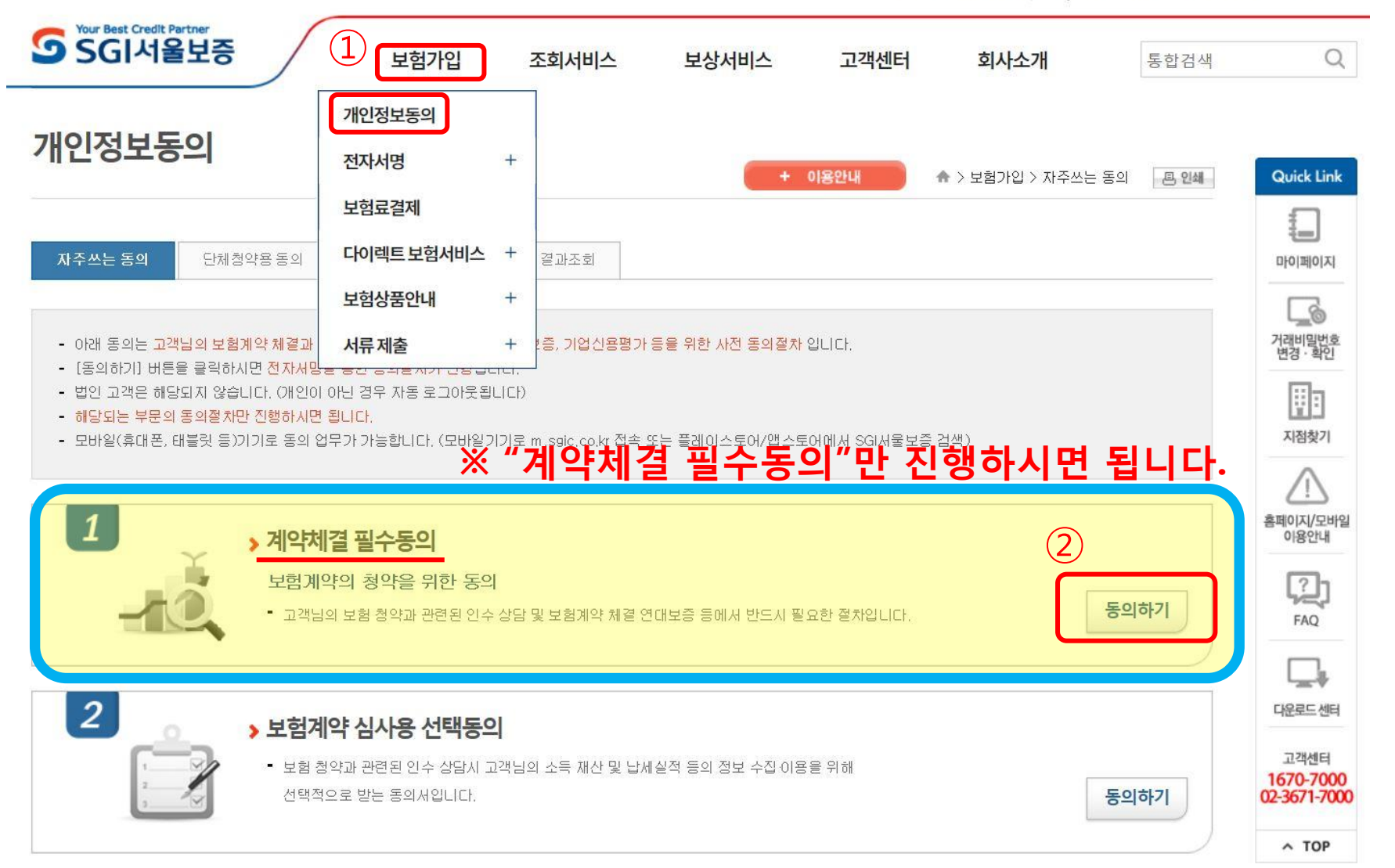

#### 3. 조회동의 – 완료 화면

#### ☞ 내용 확인 후 주민등록번호 입력 및 "동의함" 클릭 시 **조회동의가 완료**됩니다.

| <ul> <li>보험계약의 피보험자: 보험계약에 대한 보험금 청구 등의 관리업무 수행</li> <li>금융기관: 재보험 가입 및 재보험금 청구 등 재보험업무, 보험료 보험금의 출수납</li> <li>업무수탁자: 본 계약의 체결 유지·관리에 필요한 업무 수행</li> <li>미 제공할 개인(신용)정보의 대용</li> <li>이 미. 개인(신용)정보의 수집 이용에 관한 사항」의 정보내용중 제공목적의 달성을 위해 필요한 정보</li> <li>미 제공받는 자의 개인(신용)정보 보유·이용기간</li> <li>이 제공된 날로부터 개인(신용)정보를 제공받는 자의 미용목적을 달성할 때까지 (최대, 거래종료 후 5년까지)</li> <li>※ 각 제공대상기관 및 이용목적의 구체적인 정보는 당사 홈페이지 [www.sgic.co.kr]에서 확인할 수 있습니다.</li> </ul> | 10년 11년 11년 11년 11년 11년 11년 11년 11년 11년 |
|----------------------------------------------------------------------------------------------------|-----------------------------------------|
| 4. 고유식별정보의 처리에 관한 사항       함 페이지 메시지         당사 및 당사 업무수탁자는 「개인정보보호법」에 따라 상기의 개인       회 페이지 메시지         정보의 제공에 관한 사항」과 같이 귀하의 고유식별정보(주민등록법       제약 체결·이형 등을 위한 동의가 완료되었습니다.         제약 체결·이형 등을 위한 동의가 완료되었습니다.       제공)하고자 합니다. 이에 대하며 동의하십         동의함 오       확인                                                                                                    | 고객센터<br>1670-7000<br>^ TOP              |
| ※ 고객님의 주민등록번호를 입력하신 후 [동의함] 버튼을 클릭하시면 계약체결 필수동의가 완료됩니다.<br>※ 개인명의의 공인인증서만 사용 가능합니다. (사업자명의 공인인증서 사용 볼가)                                                                                                    |                                         |
| <b>주민등록번호</b> - ●●●●●●● □ 가상키패드 입력                                                                                                    |                                         |
| 동의하지 않음 동의함                                                                                                    |                                         |
| 경영공시   상품공시   보호금융상품등록부   고객지원센터 1670-7000   서울시 종로구 김상옥로 29<br>신용정보활용체제   개인정보취급방침   개인정보처리방침   보험사기방지센터   전자금융거래 유의사항 II 전자금융거라 유의사항                                                                                                    |                                         |

### 4. 조회동의 완료여부 확인 (1)

☞ SGI서울보증 홈페이지 접속 후 **로그인**합니다. (반드시 로그인하여야 조회동의 결과 확인 가능)

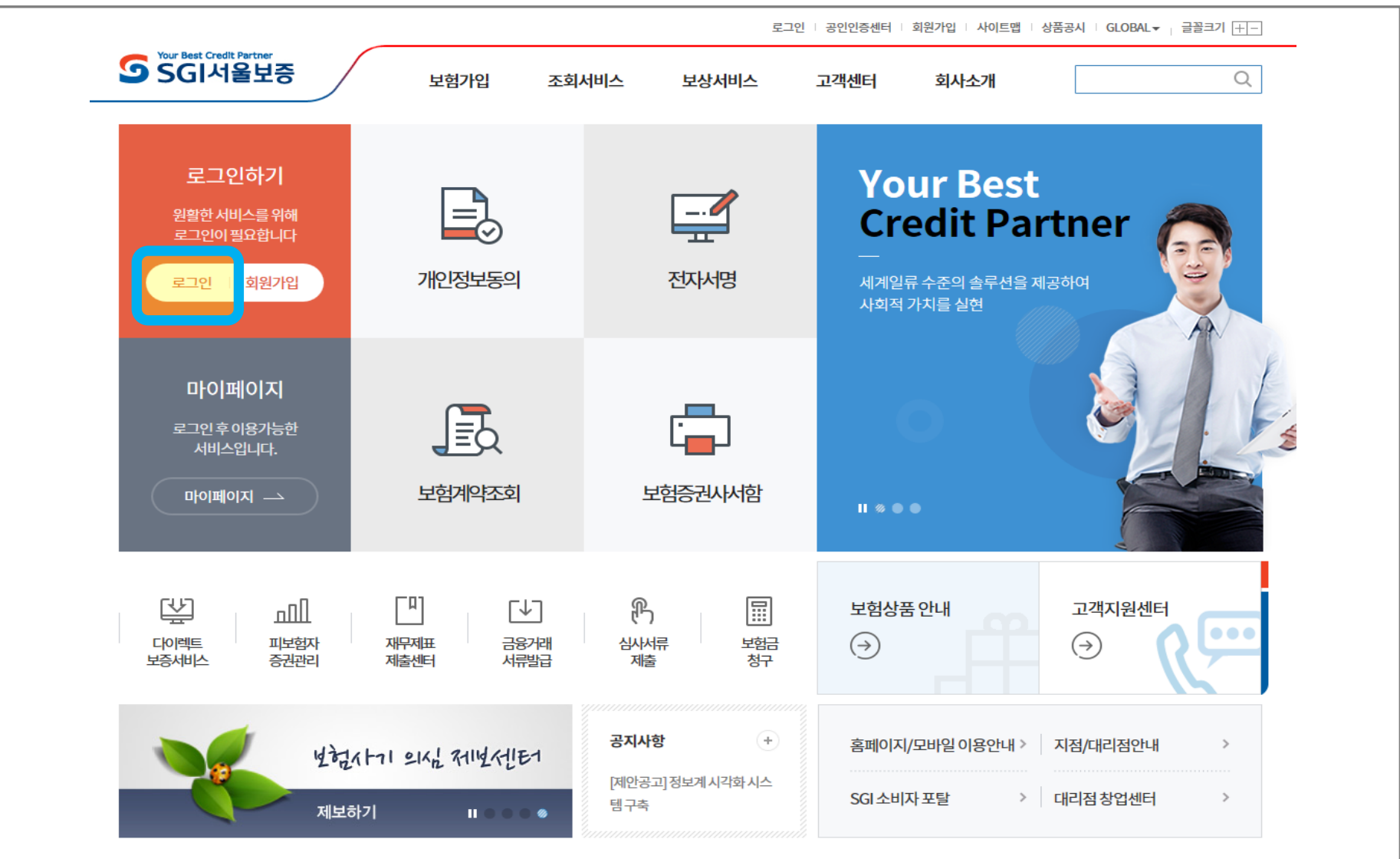

#### 4. 조회동의 완료여부 확인 (2)

☞ **'개인정보동의'** 메뉴를 클릭합니다.

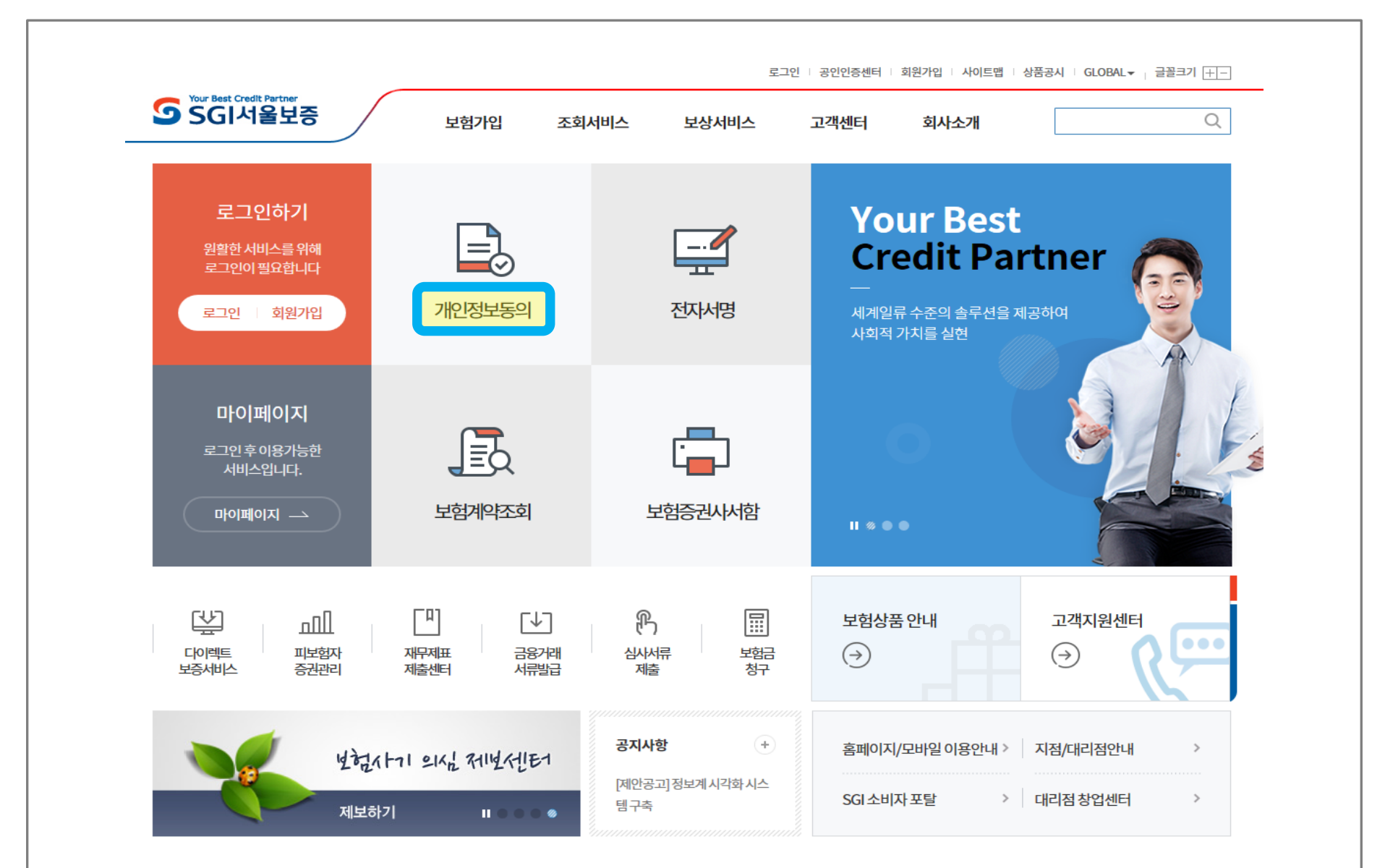

#### 4. 조회동의 완료여부 확인 (3)

#### ☞ **'동의결과조회'** 메뉴에서 **동의일자 등 조건을 바르게 입력한 후** '조회' 버튼 클릭 시, 조회동의 정상적으로 완료했는지 확인 가능합니다.

|           | ETO              | <mark>보험가</mark> 입 | 조회서비스         | 보상서비스           | 고객센터   | 회사소개                                    | 통합검색      | Q                |
|-----------|------------------|--------------------|---------------|-----------------|--------|-----------------------------------------|-----------|------------------|
| 배인정보등     | 통의               |                    |               |                 | 4      | ▶ > 보험가입 > 동의 결과                        | 조회 – 몸 인쇄 | Quick Link       |
| 자주쓰는 동의   | 단체청약용 동의         | 기타업 무별 동의          | 동의 결과조회       |                 |        |                                         |           |                  |
| - 조회조건을 입 | 력하신 후 [조회]버튼을 클락 | 하시면 전자서명을 통한       | 조회동의 내역이 조회됩니 | Cł.             |        |                                         |           | 지려비밀번호<br>변경·확인  |
| 동의일자      | 2010-07-01       | ~ 2019.0           | 8-01          | 1조 [15일 ] 30일 ] | 6개월 1년 |                                         |           | 지점찾기             |
|           | 2010 07 01       |                    |               |                 |        |                                         | 조회        | 홍페이지/모바일<br>이유여배 |
|           |                  |                    |               |                 |        |                                         |           |                  |
|           |                  |                    |               |                 |        | ы — — — — — — — — — — — — — — — — — — — | 01.11     | لخا              |

☞ 전자서명 기간은 '한국장학재단 홈페이지> 재단소개> 알림> 공지사항'에 **추후 공지**되며, 문자로도 안내할 예정입니다.

## 보증보험 조회동의 후, 전자서명 기간 안에 전자 서명까지 필수적으로 완료하셔야 합니다!

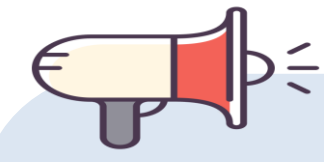

4. 전자서명

#### ☎ 문의: 1599-2290 (한국장학재단 콜센터)

# 감사합니다.